## Настройка маршрутизатора D-link DIR 100

Для настройки роутера необходимо перевести подключение по локальной сети в автоматическое получение ip-adpeca. Как открыть Протокол интернета показано в документации по настройки подключения по локальной сети.

| Свойства: Протокол Интернета версии 4 (ТСР/ІРv4)                                                                                                    |               |
|----------------------------------------------------------------------------------------------------|---------------|
| Общие Альтернативная конфигурация                                                                                                    |               |
| Параметры IP могут назначаться автоматически, если сеть<br>поддерживает эту возможность. В противном случае параметры<br>IP можно получить у сетевого администратора. |               |
| Олучить IP-адрес автоматически                                                                                                    |               |
| Использовать следующии IP-адрес:                                                                                                    |               |
| <u>I</u> P-адрес:                                                                                                    |               |
| Маска подсети:                                                                                                    |               |
| Основной шлюз:                                                                                                    |               |
|                                                                                                    |               |
| и получить адрес DNS-сервера ав<br>О Использовать сисимочние адре                                                                                                    | автоматически |
| Предпочитаемый DNS-сервер:                                                                                                    |               |
| Альтернативный DNS-сервер:                                                                                                    |               |
| Подтвердить параметры при <u>в</u> ыходе <u>Дополнительно</u>                                                                                                    |               |
| ОК Отмена                                                                                                    |               |

После чего открыв любой браузер ввести в строке адреса IP-адрес роутера. Адрес находится на нижней стороне роутера. Там же находится логин с паролем. После того как вы ввели его адрес нажмите Enter и вы перейдете на страницу ввода логина и пароля. После их ввода откроется главная страница.

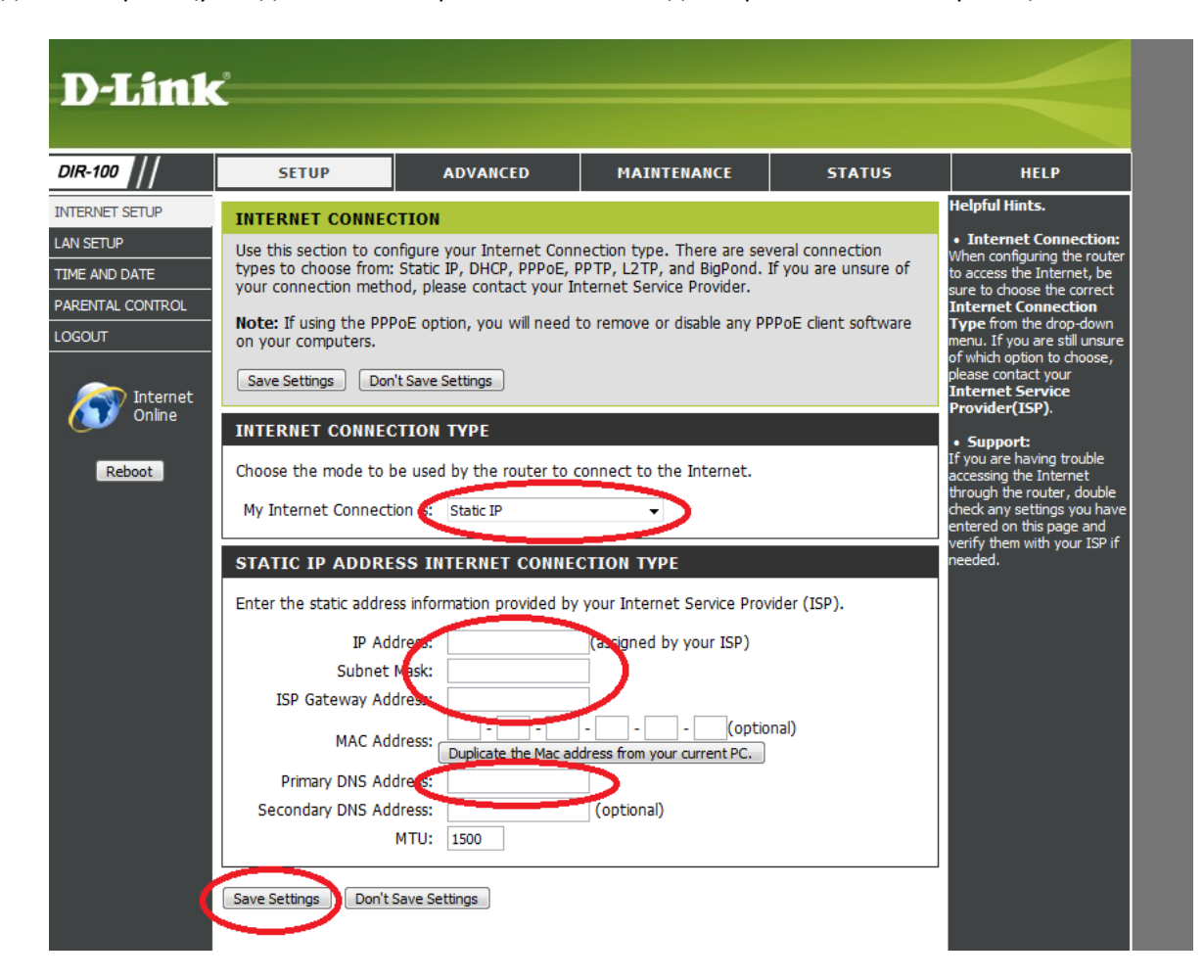

Выполняем действия показанные на рисунках. Выбираем "Static IP" в поле "My Internet Connection is:" и аккуратно вписываем настройки с листа настроек выданного при подключении. После чего сохраняемся.

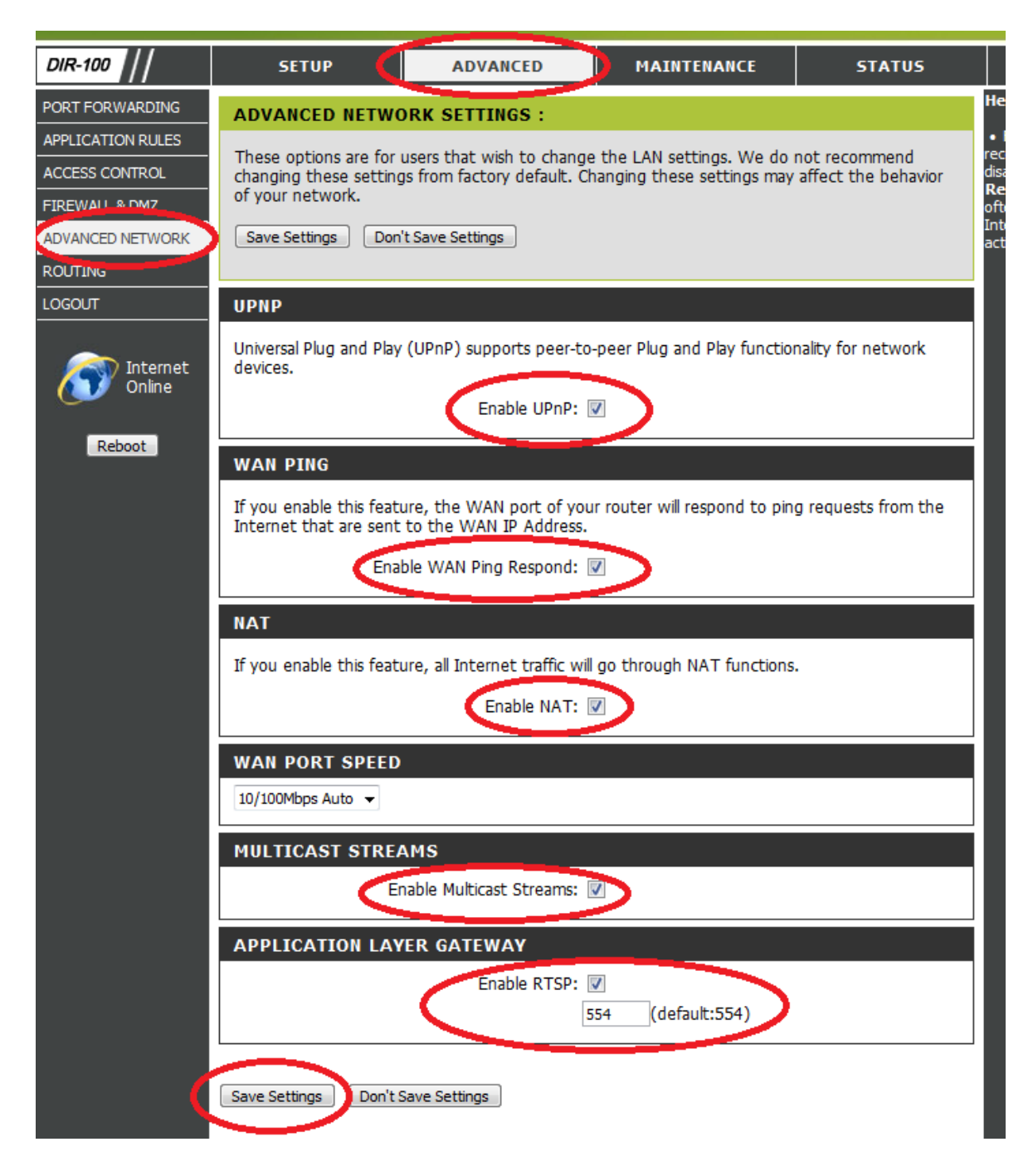

Переходим дальше по меню как показано на рисунках. И ставим галочки. Если у вас отсутствует галочка «Enable Multicast Streams» то необходимо будет обновить прошивку роутера.

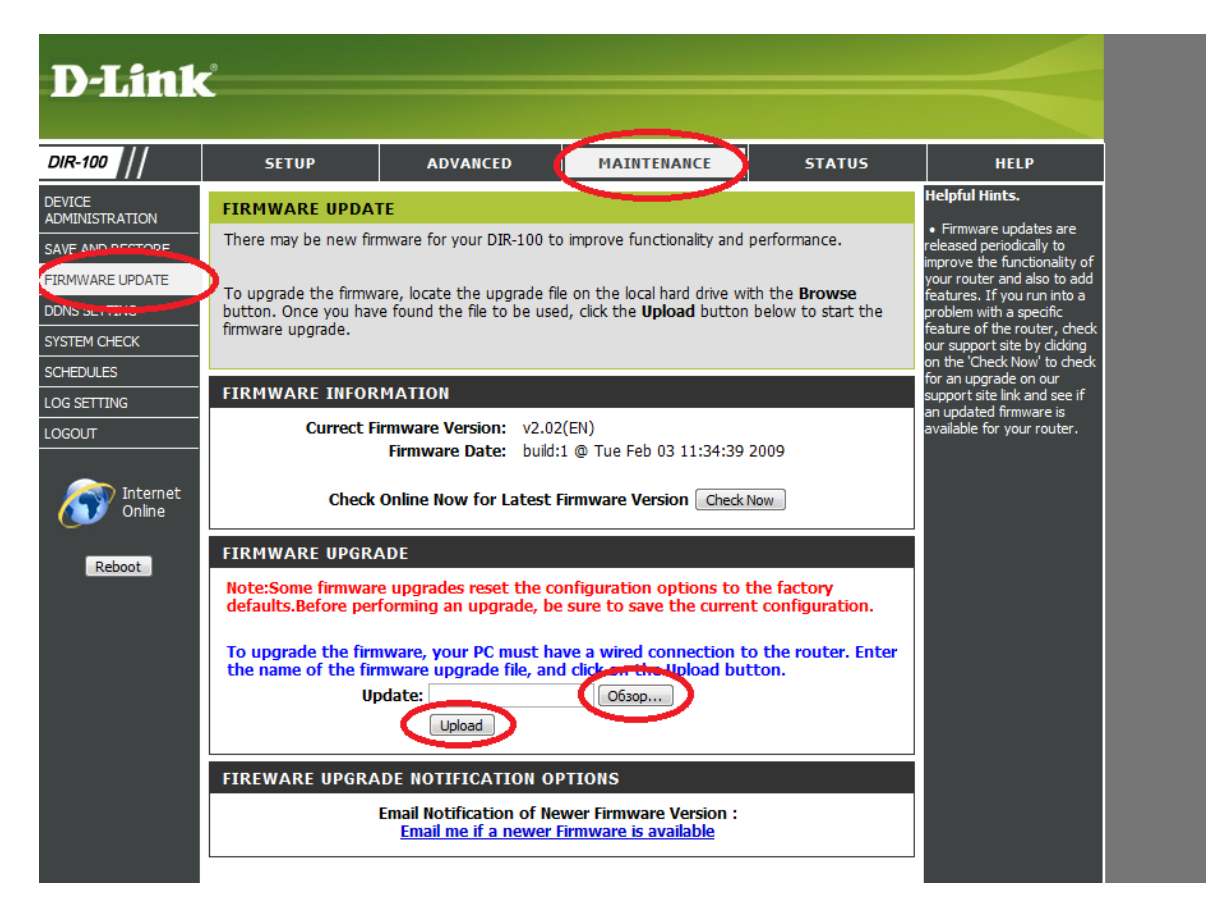

Сохраняем настройки. Для обновления прошивки роутера необходимо скачать ее с официального сайта сохранив ее у себя на компьютере. Далее войдя на роутер перейти в меню, как показано на рисунке. Выбрать файл и нажать обновить.